## **Clearing Cache in Google Chrome**

Click on the three dots in the upper right corner

| ClassLink - My Apps × 💿 Password Self-Service                                           | ×   +                                                                                                    | _                   |             |
|-----------------------------------------------------------------------------------------|----------------------------------------------------------------------------------------------------|---------------------|-------------|
| $\leftrightarrow$ $\rightarrow$ C $\triangle$ launchpad.classlink.com/home?setLng=en#my | apps                                                                                                    | ☆ 🙆 🔒 🖸 🖤           | 👧 🗄         |
| 🗰 Apps 📃 AACPS Bookmarks 🦻 Perspective VMS 🕒 Admin console                              | 💠 Settings 📃 Fun Facts 🚳 Students 📃 EXCEL 🚺 TechFo                                                               | orms 🍃 Remedy 🔄 AIM |             |
| 🙆 ClassLink 🕂                                                                           | Search                                                                                                    | 🗷 🔺 ? (             | <b>1</b> )~ |
|                                                                                         | State of the second state of the second state of the second state of the second state of the second state of the |                     | COLOR M     |

## **Click on Settings**

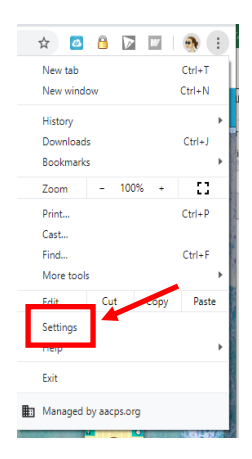

Scroll all the way to the bottom and click on Advanced

| Advanced 👻 |  |
|------------|--|
|            |  |

Click on Clear browsing data

| Clear browsing data    |                    |   |
|------------------------|--------------------|---|
| Clear history, cookies | s, cache, and more | • |

Change the Time range to "All Time" and click on the blue Clear Data button

| Time I   | All time                                                                                                   | •                                                   |           |
|----------|----------------------------------------------------------------------------------------------------|-----------------------------------------------------|-----------|
|          | Browsing history<br>Clears history from all signed-in devi<br>other forms of browsing history at m         | ces. Your Google Account m<br>yactivity.google.com. | ay have   |
| <b>~</b> | Cookies and other site data<br>Signs you out of most sites. You'll sta<br>your synced data can be cleared. | ay signed in to your Google A                       | ccount so |
| ~        | Cached images and files<br>Frees up 319 MB. Some sites may lo                                              | ad more slowly on your next                         | visit.    |